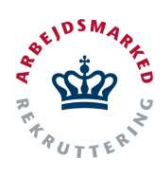

Oprettelse af en Mentor eller Hjælpemiddel bevilling

#### Mentor/hjælpemidler bevilling

I Vitas kan oprettes tillægsbevillinger, enten en Mentorbevilling eller Hjælpemiddelsbevilling (også kaldet tillægsbevilling til hjælpemidler/mentor). Tillægsbevilling til mentor og hjælpemidler kan oprettes i forlængelse af oprettelsen af en bevilling til virksomhedspraktik, løntilskud- eller voksenlærlingebevilling, og vil blive tilknyttet den pågældende bevilling denne oprettes for.

Mentor og Hjælpemidler oprettes af sagsbehandleren og kan ikke oprettes fra virksomhedens side, hvilket betyder at virksomheder ikke kan ansøge om at få en mentor eller hjælpemidler tilknyttet et forløb, men at det jobcentermedarbejder, som har ansvaret for at oprette mentor og hjælpemidler som en tillægsbevilling, efter dialog med arbejdsgiver og borger.

#### **Opret tillægsbevilling**

 For at oprette en tillægsbevilling tryk på "Tillægsbevilling"-knappen, der vises nederst på bevillingen. Vælg herefter om du ønsker at oprette en bevilling for hjælpemidler eller mentor.

Systemet dirigerer dig nu videre til oprettelsen af en tillægsbevilling for mentor eller hjælpemidler.

 Du er nu klar til at udfylde tillægsbevillingen. Bevillingen består af 5 trin, der alle skal udfyldes.

Alle felter, der er markeret med \*, er obligatoriske. Nogle vil dog være udfyldt på forhånd, da VITAS trækker en del oplysninger fra offentlige registre, eller på baggrund af oplysninger, der allerede er indtastet i sagen som mentor/hjælpemiddel bevillingen er knyttet til.

3. For at bevæge dig rundt mellem de forskellige trin benyt knapperne "**Næste**" og "**Forrige**" eller klik på de enkle trin/faner i venstre side.

Systemet har indbygget validering af om obligatoriske felter er udfyldt. Hvis der mangler at blive udfyldt felter vises en advarsel, i form af en rød markering rundt om feltet. Foruden denne validering, validerer systemet også om den indtastede data er i et korrekt format.

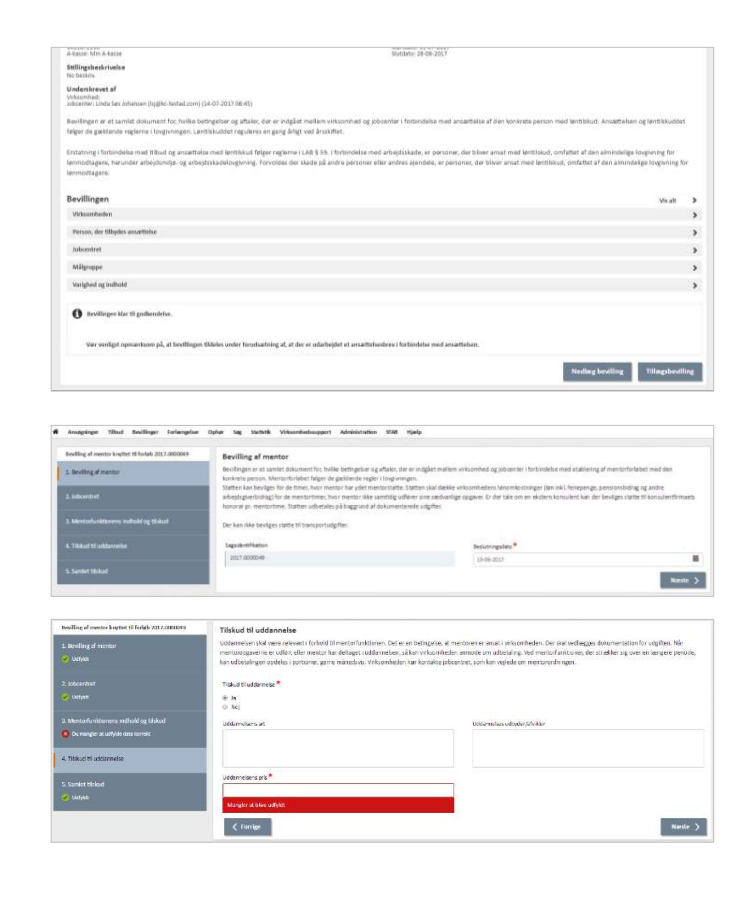

Senest opdateret: 14-07-2017

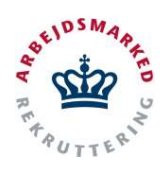

Oprettelse af en Mentor eller Hjælpemiddel bevilling

### Send bevilling til godkendelse

 I sidste trin er der mulighed for at klikke "Send til arbejdsgiver", der bekræftes ved "OK" i et efterfølgende dialogvindue. Herefter sendes en mail til virksomheden så de kan godkende tillægsbevillingen. Tillægsbevillingen vil blive sendt til kontaktpersonen, der er angivet i den oprindelige hovedbevilling.

Er virksomheden uenig i tillægsbevillingens indhold kan virksomheden afvise. Dog vil tillægsbevillingen automatisk blive betragtet som godkendt, så snart hovedbevillingens startdato indtræffer, også selvom virksomheden ikke godkender. Dette gælder kun for tillægsbevillinger, knyttet til en hovedbevilling, der er lavet på baggrund af en øremærket ansøgning.

Bemærk desuden at en tillægsbevilling kun kan have start- og slutdato, der ligger indenfor hovedbevillingens forløb. Afbrydes en hovedbevilling ved hjælp af et registreret ophør, afsluttes tillægsbevillinger dermed også på det pågældende tidspunkt, hvis slutdato ligger efter den nye ophørsdato.

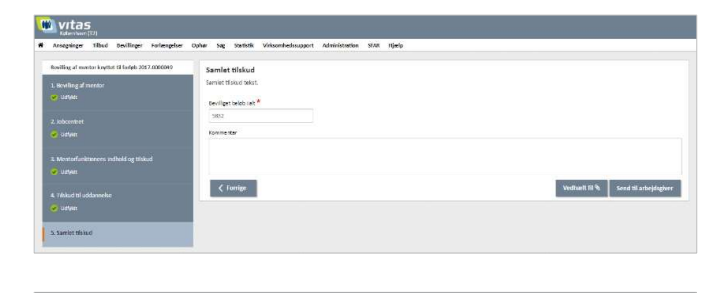

| Du er nu ved at sende en nyoprettet tillægsbevilling.<br>Vrisomheden vil modtage tillægsbevillingen til kontrol når den er sendt afsted.<br>Er du sikker på at du vil sende tillægsbevillingen? |                                                                                                    |
|----------------------------------------------------------------------------------------------------|----------------------------------------------------------------------------------------------------|
| OK <u>Annuller</u>                                                                                                    |                                                                                                    |
|                                                                                                    | Du er nu ved at ænde en nyoprettet tillægsbevilling.<br>Vrikomheden vil mottage tillægsbevillingen til kontrol når den er sendt afsted.<br>Er du skker på at du vil sende tillægsbevillingen?     OK Annuller |

### Forlængelse/ophør

- Når en tillægsbevilling er godkendt kan denne forlænges eller ophøres. Forlængelser/ophør oprettes af sagsbehandleren.
- Find den pågældende tillægsbevilling og åben denne.

Nederst på tillægsbevillingen vises to knapper "**Forlæng**" og "**Ophør**", som kun vises såfremt tillægsbevillingen er godkendt af virksomheden eller blevet auto-godkendt af systemet.

 For at oprette forlængelsen/ophøret trykkes på den pågældende knap og oplysninger vedrørende forlængelsen/ophøret udfyldes i dialogvinduet, der nu åbnes.

| aconstation in the second second seco | In Swelling<br>(IS-05-2017 18:32)<br>et al Lable Youssel Pary Bio Fest<br>firemena, at personer kan open<br>getrakter ind i hiereingen og<br>age med at hiereingen og | Stetus<br>Godian<br>Sartas<br>Satas<br>Satas<br>Satas<br>Satas<br>Satas<br>Satas<br>Satas<br>Satas<br>Satas<br>Satas<br>Satas<br>Satas<br>Satas<br>Satas<br>Satas<br>Satas<br>Satas<br>Satas<br>Satas<br>Satas<br>Satas<br>Satas                                                                                                    | t<br>13-06-0517<br>28-06-0517<br>ordinar-uddanska, assattal<br>at synne udvike yr og telve i                                                                                                    | is i fisiojob eller ordnær ense<br>tand til at nærter sit äv ag der                                                                                                    | (1) (2)<br>Takke, Menteren sk                                                                                                    | 2                                                                                                    |
|----------------------------------------------------------------------------------------------------|----------------------------------------------------------------------------------------------------|----------------------------------------------------------------------------------------------------|----------------------------------------------------------------------------------------------------|----------------------------------------------------------------------------------------------------|----------------------------------------------------------------------------------------------------|----------------------------------------------------------------------------------------------------|
| g af mentor<br>auf (Imyglic-Septed.com)<br>erect ried per og verstar<br>d om mentorstøtte er a<br>ed at få knagt stabilter<br>t. En mentor kan også h                                                                                                    | (0+-0+-2017 10-22)<br>eff af Lakib Yoossuf (BrygRic test<br>Fremme, at personar kan opin<br>galge stuktur ind i Investiggen og<br>galge mod at nåndtøre psykk         | Status<br>Goden<br>Statute<br>Ind.com (89-06-2017<br>4 eller fastholde skthyteste, ribud,<br>demed statike personen i troen pla<br>e. sociale, mithaut, en familienen                                                                                                    | t<br>123-06-2017<br>29-06-2017<br>ordinær uddanvelke, antættel<br>at kurne udvikle sg og blve i                                                                                                    | te i fielopb eller ordiner enter<br>tited til at menter til i vog der                                                                                                    | ttellus, Atentoren sk                                                                                                    | La l                                                                                                    |
| ouf (Imyglic-Hestad.com)<br>reet nind pen og verklor<br>d om mentorstøtte er a<br>ed at fik imgt stabiltet<br>t. En nærtar kan også h                                                                                                    | (05-06-2017 10:32)<br>eft af Lakib Yoossof (Brygiko test<br>Fremme, at personer kan opin<br>galge studstar ind i Investiggen og<br>galge mod at nåndstare pyska       | Status<br>Godier<br>Skritek<br>Skritek<br>Skritek<br>skritek skriteker, hibud,<br>demed skriteker, hibud,<br>demed skriteker, in thord,<br>skriteker skriteker, skriteker                                                                                                    | ti<br>23-06-2017<br>29-06-2017<br>ondinaer ud datositus, ansattel<br>at kunne ud vikle sig ng bilve i                                                                                                    | te i fixisjob eller ordinær entæ<br>stand til at mæstre til ik og den                                                                                                    | Maika, Atenturan sh                                                                                                    | La                                                                                                    |
| ad (Imyglic Iestad.com)<br>revet field per og verkor<br>d om mentorstiptte er a<br>ed et få tragt stabiltet<br>t. En mentor kan også h<br>a oldre at mentor kan også h                                                                                                    | (24-06-2017 12:52)<br>et al Lakib Youssul (Imyglic-test<br>fremme, at personer kan opn<br>og struktur ind i hverdagen og<br>jælpe med at håndtere psykis              | tartise<br>Skututi<br>skututi<br>sk etter fastholde aktiviteter, titbud,<br>dermed styrke personen i troen på<br>en sociela, minierna                                                                                                    | i: 25-06-2017<br>26-06-2017<br>ordineer ud dennetice, answittet<br>at kunne udvikle sig og blive i                                                                                                    | ue i fielojob eller ordinær ense<br>stand til af mentre til is og der                                                                                                    | ttelse. Menturen sk                                                                                                    | u                                                                                                    |
| d om mentorstøtte er a<br>ed at få bragt stabilitet<br>t. En mentor kan også h                                                                                                    | fremme, at personer ken opn<br>og struktur ind i hverdagen og<br>jælpe med at håndtere psykisk                                                                        | d eller fastholde aktivitieter, tibud,<br>dermed styrke personen i troen pl<br>ke, sociale, misbrugs- og familjerna                                                                                                    | ordinær uddenneke, ansættel<br>at kunne udvikle sig og blive i                                                                                                    | se i fleksjob eller ordinær ansæ<br>stand til at mestre sit itv og det                                                                                                    | ttelse. Menturen sk                                                                                                    | ω.                                                                                                    |
| e<br>Der kan ikke ydes trisku<br>n ikke ydes triskud til tv                                                                                                    | rt. Der kan ydes tilskud til udda<br>d til uddannelse til en ekstern<br>nsportudgiftar.                                                                               | annelse af en mentor, der er anvat<br>mentor. Der kan ikke beviges bisk                                                                                                    | ssige problemer og med at for<br>al veksomhaden. Uddanneber<br>d til dækning af tabt arbejdsfo                                                                                                    | klare og anvende den statte, so<br>n skal forbedre mentorens muly<br>rtjeneste som følge af, at meda                                                                                                    | m den ankalta får<br>ghøder for at vareta<br>rbejderen deltager i                                                                                                    | aga<br>1                                                                                                    |
| gen                                                                                                    |                                                                                                    |                                                                                                    |                                                                                                    |                                                                                                    | Visalt                                                                                                    | >                                                                                                    |
| mentor                                                                                                    |                                                                                                    |                                                                                                    |                                                                                                    |                                                                                                    |                                                                                                    | >                                                                                                    |
|                                                                                                    |                                                                                                    |                                                                                                    |                                                                                                    |                                                                                                    |                                                                                                    | >                                                                                                    |
| s indhold og tilskud                                                                                                    |                                                                                                    |                                                                                                    |                                                                                                    |                                                                                                    |                                                                                                    | >                                                                                                    |
| for                                                                                                    |                                                                                                    |                                                                                                    |                                                                                                    |                                                                                                    |                                                                                                    | >                                                                                                    |
|                                                                                                    |                                                                                                    |                                                                                                    |                                                                                                    |                                                                                                    |                                                                                                    | >                                                                                                    |
| ger                                                                                                    |                                                                                                    |                                                                                                    |                                                                                                    |                                                                                                    |                                                                                                    |                                                                                                    |
| Segiral slatidate                                                                                                    | Ny slatelato                                                                                                    | Registreringsfato                                                                                                    | Answering                                                                                                    | Kommentar                                                                                                    |                                                                                                    |                                                                                                    |
| 28-06-3017<br>26-06-3017<br>25-06-2017                                                                                                    | 16-05-2017<br>28-05-2017<br>24-05-2017                                                                                                    | 09-06-2017<br>09-06-2017<br>09-06-2017                                                                                                    | Lahds Youssouf<br>Lahds Youssouf<br>Lahds Youssouf                                                                                                    | edigts<br>antigts<br>autigts                                                                                                    |                                                                                                    |                                                                                                    |
|                                                                                                    | gen<br>sindhold og tilskud til fra<br>sindhold og tilskud<br>før<br>gen<br>gen<br>gen<br>sindhold og tilskud<br>før                                                   | the product table of the sequence angular of the sequence angular of the sequence angular of the sequence and the sequence of the sequence of | en e presidente da la de la deseguira apriles.<br>Sen estas<br>mentos<br>Sen estas<br>Sen estas | ene presi talan ti transportugitari<br>sene presi talan ti transportugitari<br>sene talan ti transportugitari<br>senetari<br>Senetari<br>Senetari | in a poli falazi di supportagitati<br>pro-<br>mario<br>gen<br>gen<br>gen<br>genti<br>di data di supportagitati<br>di supportagitati<br>di support | An a proper basical distance property and processing of the second of the second of the sec |

Senest opdateret: 14-07-2017

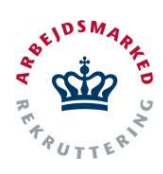

Oprettelse af en Mentor eller Hjælpemiddel bevilling

4. Når oplysninger er angivet trykkes der på knappen "**Ok**", som vises i dialogvinduet. Forlængelsen/ophøret er nu oprettet og tillægsbevillingen vil ophøre på det valgte tidspunkt.

På selve tillægsbevillingen er det muligt at se alle efterregistreringer, der er foretaget. Disse listes med: Type (forlængelse/ophør), original slutdato, ny slutdato, registreringsdato, ansvarlig og kommentar.

Såfremt hovedbevillingen får ny ophørsdato, der ligger før tidspunkt for ophør på tillægsbevillingen, vil ophør-dato automatisk blive sat til samme på tillægsbevillingen.

Det er desuden ikke muligt at forlænge en tillægsbevilling til dato, der ligger længere ud i fremtiden end hovedbevillingens slutdato.

|                                                                                                    | Tibled BestBager Forland                                                                                       | pher Opher                                                        |                                                             |                                                                                                    |                                          |                  |
|----------------------------------------------------------------------------------------------------|----------------------------------------------------------------------------------------------------|-------------------------------------------------------------------|-------------------------------------------------------------|----------------------------------------------------------------------------------------------------|------------------------------------------|------------------|
| • Inclus 2017                                                                                                    |                                                                                                    | 0 h+                                                              | und at law on forbangelos af Margiberdi                     | ngun.                                                                                                    | 120                                      |                  |
|                                                                                                    |                                                                                                    | Ny data *                                                         |                                                             |                                                                                                    | 000                                      |                  |
| llægsbevilli                                                                                                    | g af mentor                                                                                                    | (11-mm-100)                                                       |                                                             |                                                                                                    |                                          |                  |
| lentoren<br>niti youwel<br>tull kc.dk                                                                                  |                                                                                                    | Kommercar                                                         |                                                             |                                                                                                    |                                          |                  |
| nden knowet af<br>boenten Latek 'n<br>Asonmod: (inder<br>172)                                                          | mud (Imaggio Anatad cum) (15 86<br>Direct Med Jain og verflomet af S                                           | anist milat<br>Anis Milated (Smyle-                               |                                                             |                                                                                                    |                                          |                  |
| secolated makes with                                                                                                   | of the manifestights at at frame                                                                               | ma, at parameters to                                              |                                                             | THE OWNER OF THE OWNER OF THE OWNER OWNER OWNER OWNER OWNER OWNER OWNER OWNER OWNER OWNER OWNER OWNER OWNER OWNER OWNER OWNER OWNER OWNER OWNER OWNER OWNER | anastalas Manasir dal                    |                  |
| eles persones                                                                                                    | ned at 18 eragt statistet og str                                                                               | Actur Ind I fivenday                                              |                                                             | OK Annuller                                                                                                    | ig denned komme tættere                  |                  |
| arbestonaned                                                                                                    | et. En mentor kan også hjælpa                                                                                  | read at hidedtary                                                 |                                                             |                                                                                                    | Ba, som den annalte Sir -                |                  |
| an. bu net prepto                                                                                                    | og niler at mabrugu mber, Der                                                                                  | han yries this ut updannetse ef s                                 | n mestor, der ei ansat på varaamheik                        | en. Utidarinetsen skal fürbedre menti                                                                                                    | overs mulighedes for at valvtage         |                  |
|                                                                                                    | Day have blue when this set hit on                                                                             |                                                                   |                                                             |                                                                                                    | f. at madarbealsren datager i            |                  |
|                                                                                                    |                                                                                                    |                                                                   |                                                             | s must be reductive dissertion being stadies                                                                                                    | O. BI HIR DOGIONATI CONDERCT             |                  |
|                                                                                                    |                                                                                                    |                                                                   |                                                             |                                                                                                    |                                          |                  |
| stannake. Der i                                                                                                    | en Alle yder Mittlad M transpor                                                                                | Sallgiftan.                                                       |                                                             |                                                                                                    |                                          |                  |
| Stannake. Der i                                                                                                    | en Alle yder tilblud 10 transpor                                                                               | tudyffin.                                                         |                                                             |                                                                                                    |                                          |                  |
| Starmake. Der i                                                                                                    | en Allea yden Millard M Manuper                                                                                | Ludgifter.                                                        |                                                             |                                                                                                    |                                          |                  |
| olarraha. Dar i                                                                                                    | an ikka yolan titishud tit transpor                                                                            | tulg/flie.                                                        |                                                             |                                                                                                    |                                          |                  |
| stannaka. Dar i                                                                                                    | er kine yden titlinad til trenspor                                                                             | talg/flor.                                                        |                                                             |                                                                                                    |                                          |                  |
| Menterfunkti                                                                                                    | en Rice pales Minised Mi Harrigen<br>enerss indhelid og Olskud                                                 | Ladyther.                                                         |                                                             |                                                                                                    |                                          | ,                |
| Montorfunktio                                                                                                    | en ikke pået titikad 30 Menger<br>eners indhold og tilskad<br>enrehe                                           | Lang The                                                          |                                                             |                                                                                                    |                                          | ,<br>,<br>,      |
| Montorfunktio<br>Tilskod til odd<br>Sarviet tilskod                                                                    | en kine plest tittelad til trænspor<br>enns indhold og tilskud<br>ennelse                                      | Lageflor.                                                         |                                                             |                                                                                                    |                                          | ,<br>,<br>,<br>, |
| Mentefunkti<br>Tilsket til odd                                                                                         | el Nie pier Mitter II Verser<br>eens indhold og Siskud<br>ennelse                                              | tag Mor                                                           |                                                             |                                                                                                    |                                          | ,<br>,<br>,<br>, |
| Monterfunktio<br>Tilskud til odd<br>Sawlet tilskud                                                                     | en hine plane titelaat tit Vermoor<br>eenss indheid og tilskaad<br>nomelse<br>pringer                          | tung floor                                                        |                                                             |                                                                                                    |                                          | ,<br>,<br>,<br>, |
| Montorfunktio<br>Tilskod til odd<br>Sarviet tilskod                                                                    | en hier gene theuer til Verseer<br>eens indhold og tilskud<br>somelse<br>tringer<br>Coginal skifiketo          | hulphus<br>Ny sinistro                                            | Registreringsdate                                           | Amortig                                                                                                    | Konmentar                                | -<br>            |
| Monterfunkti<br>Monterfunkti<br>Tiiskat tii add<br>Sarviet tiiskat<br><b>Sterregistr</b><br>Type<br>Forlangeisa        | e No yen dinar filme filmen<br>eens indhold og tikkud<br>ennelse<br>eringer<br>Orginal duhlato<br>28 06-2017   | Ny shufato<br>24-05-2017                                          | Registreingslate<br>095053017                               | Amortig<br>Labb Yousid                                                                                                    | Kommentar<br>solge                       | ,<br>,<br>,<br>, |
| Menterfunkti<br>Tiiskad U odd<br>Samiet tiiskud<br><b>Sterregistr</b><br>Type<br>Forlangelsa<br>Optar                  | eens indhold og tilskud<br>eens indhold og tilskud<br>ennelse<br>tringer<br>Orginal skritisto<br>28:06-2017    | Ny sixisto<br>Ny sixisto<br>2400-2017<br>2400-2017                | Registersingsdate<br>09-06-2017<br>09-06-3017               | Amorfig<br>Lahb Yosud<br>Lahb Yosud                                                                                                    | Kommedar<br>udga<br>udga                 | ,<br>,<br>,<br>, |
| Monterfunkti<br>Tiiskool tii oold<br>Sarolet Hiskool<br><b>Sterregistr</b><br>Type<br>Forlangelsa<br>Ophar             | eens ischeid og tilskud<br>ennske<br>rringer<br>Coginal skitisto<br>246-5-017<br>246-5-017                     | Ny sinfato<br>26-05-2017<br>28-05-2017<br>28-05-2017              | Registrerivgodate<br>09-06-2017<br>09-06-2017<br>09-06-2017 | Amorfig<br>Labb Tround<br>Labb Tround<br>Labb Tround                                                                                                    | Kommuta<br>Pilja<br>Pilja                | ,<br>,<br>,<br>, |
| Montocfunkti<br>Tilskod til odd<br>Sarviet tilskod<br>fiterregistr<br>Type<br>Forlangelse<br>Optar<br>Forlangelse      | nem instants title of the even<br>mem instants of getbland<br>wrether<br>ringer<br>284-65-017<br>23-66-2017    | Ny skriteto<br>Ny skriteto<br>2605-3017<br>2806-3017<br>2806-3017 | Registrering-state<br>096-95207<br>096-9231<br>09-09-331    | Amorfig<br>Labb Yound<br>Labb Yound<br>Labb Yound                                                                                                    | Kommedar<br>Hilp<br>Hilp<br>Hilp<br>Hilp | ,<br>,<br>,<br>, |
| Montorfunkti<br>Tilskot til udd<br>Saniet tilskud<br><b>fterregistr</b><br>Type<br>Forlængelse<br>Optar<br>Forlængelse | eens ischeid og tikked<br>eens ischeid og tikked<br>enseke<br>ringer<br>Oogendikte<br>23-60-3017<br>23-60-3017 | Hy shufato<br>24-05-2017<br>24-06-2017<br>24-06-2017              | Registeningsdate<br>09-04-2017<br>09-84-2017<br>09-86-2017  | Amorfig<br>Labb Trouist<br>Labb Trouist<br>Labb Trouist<br>Labb Trouist                                                                                                    | Kommental<br>softy<br>softy<br>softy     | -<br>><br>><br>> |

### Udsøgning af tillægsbevillinger

- 1. Når en tillægsbevilling er oprettet kan denne udsøges i systemet på forskellige måder.
- Fremsøg en tillægsbevilling for mentor/hjælpemidler under "Avanceret søgning" på bevillingslisten.
- Herefter vælges 'Indeholder tillægsbevilling (mentor/hjælpemidler), der ved søg vil fremsøge bevillinger med en tilknyttet mentor eller hjælpemiddel tillægsbevilling.

På bevillingslisten vises derudover et ikon ud for hver enkelt bevilling +, hvis bevillingen har tilknyttet en eller flere tillægsbevillinger.

Såfremt en af metoderne fra trin 2 eller 3 vælges føres du videre til hovedbevillingen, ved tryk på bevillingen.

|                                                                                                    | s Opher Sag Statistik Virksomhedsopport Adm                                                                                                    | inistration Hjælp                                                                                                    |                                                                                                    |  |
|----------------------------------------------------------------------------------------------------|----------------------------------------------------------------------------------------------------|----------------------------------------------------------------------------------------------------|----------------------------------------------------------------------------------------------------|--|
| Bevillinger<br>Late over alle oderbegrede bevilleger                                                                                                    |                                                                                                    |                                                                                                    |                                                                                                    |  |
| 🖸 Ananceret segning 🖌 🖌                                                                                                    |                                                                                                    |                                                                                                    |                                                                                                    |  |
| vidsamheders oegovit                                                                                                    | Olivianie                                                                                                    | Frame                                                                                                    |                                                                                                    |  |
| Fre postne                                                                                                    | Ti poste                                                                                                    | Fra ugentligt timetal                                                                                                    | Til ugentligt timetal                                                                                                    |  |
| fra Gardalas                                                                                                    | Technology                                                                                                    | fu ci Mate                                                                                                    | Tribatan                                                                                                    |  |
| di-mm-yyy                                                                                                    | iti mreguyy 🙀                                                                                                    | darmeyyy 🖬                                                                                                    | dd-mai-gyys                                                                                                    |  |
| fortekonane                                                                                                    | Milmane                                                                                                    | Virksomheitituse                                                                                                    | 5-E+10+                                                                                                    |  |
| Dogorgenootinger     Kontanthjakorrootinger     Kontanthjakorrootinger     Kontanthjakorrootinger     Kovaldstring     Kovaldstring                                                                                                    | 1. Bergere, der modtager degenge efter lov on     2. Personer, der modtager kontantfyleip efter le     3. Personer, der modtager kontantfyleip efter le     4. Personer med begraneringer la trebjötomen,     5. Personer, der modtager degenge under sagt e | Privit virisomèed     Orientig virisomèad     Steolig significantation eller lignende     Kommunal transitring, motatione eller lignende     Regenei fonoltring, motatione eller lignende     v | <ul> <li>10. zoornalistik mu.</li> <li>13. Uchastaring Baanaan</li> <li>14. Sooshing Magazin</li> <li>15. 395</li> <li>17. 1024 - Fag og øtbede</li> </ul> |  |
| <ul> <li>Vis valedar</li> <li>Vis mangler ophat</li> </ul>                                                                                                    |                                                                                                    |                                                                                                    |                                                                                                    |  |
| Wingtitteet opher     Volumiset opher     Volumiset opher     Indefeider flagsbeelling (Menter)                                                                                                    |                                                                                                    |                                                                                                    | Nulsel Se                                                                                                    |  |
| U Vor spronter sprore<br>Vor Nors neglengen verken<br>I indender stingshoelling (Netter)<br>Noter source(g<br>Crating + Stilling +                                                                                                    | Saria: > Viscontrol > Starts                                                                                                    | na sladna (111 - San -                                                                                                    | Nutrei Sea<br>(A)<br>10 • Team + Machadogion +                                                                                                    |  |
| We concern agree of the second second s | Boar + Voucented + Saets                                                                                                    | alı , Sundan , 178 , Sam ,                                                                                                    | Nubel<br>See<br>See Than & Monistryper (                                                                                                    |  |
|                                                                                                    | Nor y Wanted y Series                                                                                                    | n - 10.00 - 100 - 100 - 100 - 100 - 100 - 100 - 100 - 100 - 100 - 100 - 100 - 100 - 100 - 100 - 100 - 100 - 100                                                                                 | Nakel See                                                                                                    |  |

 Status for a constrainty
 March 2010
 March 2010
 March 2010
 March 2010
 March 2010
 March 2010
 March 2010
 March 2010
 March 2010
 March 2010
 March 2010
 March 2010
 March 2010
 March 2010
 March 2010
 March 2010
 March 2010
 March 2010
 March 2010
 March 2010
 March 2010
 March 2010
 March 2010
 March 2010
 March 2010
 March 2010
 March 2010
 March 2010
 March 2010
 March 2010
 March 2010
 March 2010
 March 2010
 March 2010
 March 2010
 March 2010
 March 2010
 March 2010
 March 2010
 March 2010
 March 2010
 March 2010
 March 2010
 March 2010
 March 2010
 March 2010
 March 2010
 March 2010
 March 2010
 March 2010
 March 2010
 March 2010
 March 2010
 March 2010
 March 2010
 March 2010
 March 2010
 March 2010
 March 2010
 March 2010
 March 2010
 March 2010
 March 2010
 March 2010
 March 2010
 March 2010
 March 2010
 March 2010
 March 20100
 March 2010
 March 2010

Senest opdateret: 14-07-2017

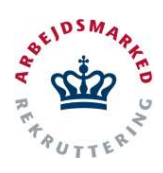

Oprettelse af en Mentor eller Hjælpemiddel bevilling

Nederst på bevillingen vises et nyt område med alle tillægsbevillinger, der er oprettet på hovedbevillingen.

Det er også muligt at tilgå en tillægsbevilling direkte. Under menupunktet "**Bevillinger**" vises et punkt "**Tillægsbevillinger**". Klikkes på denne liste vises alle tillægsbevillinger, der er oprettet i jobcentre i en samlet liste, og ved tryk på en af tillægsbevillingerne åbnes et vindue med tillægsbevillingen.

| evilingen                              |                                                           |                                      |                                             |                   | Vis alt | > |
|----------------------------------------|-----------------------------------------------------------|--------------------------------------|---------------------------------------------|-------------------|---------|---|
| Virknomheden                           |                                                           |                                      |                                             |                   |         | > |
| Person, der tillsydes a                | mættelse                                                  |                                      |                                             |                   |         | > |
| lobcentret                             |                                                           |                                      |                                             |                   |         | > |
| Mälgroppe                              |                                                           |                                      |                                             |                   |         |   |
| Varighed og indhold                    |                                                           |                                      |                                             |                   |         | > |
|                                        | Startidato                                                | Siutulato                            | Status                                      | Servest opdateret |         |   |
| Mentor                                 | 18-04-2017                                                | 30-06-2017                           | Godkendt                                    | 18-04-2017 10:02  |         |   |
|                                        |                                                           |                                      |                                             |                   |         |   |
| Bevillingen Mar 1                      | tti godkeedalaa.                                          |                                      |                                             |                   |         |   |
| Bevillingen klar f<br>Vær senligst opn | til gudberdølse.<br>nærksom på, at bevillingen tildeles u | nder forudsætning al, et der er udaa | rbejdet et ansættelsesbrev i forbindelse me | d ansætteben.     | _       |   |